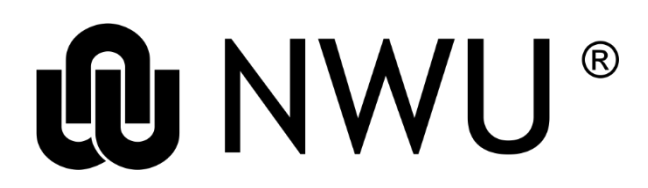

## Library and Information Service

## HOW TO JOIN THE LIBRARY SITE ON EFUNDI

Step 1: Go to the eFundi portal https://efundi.nwu.ac.za/portal/

Step 2: Log in to eFundi with your CAS username and password. If you do not have one contact the T&L Technologies Helpdesk at https://www.nwu.ac.za/mynwu/efundi.

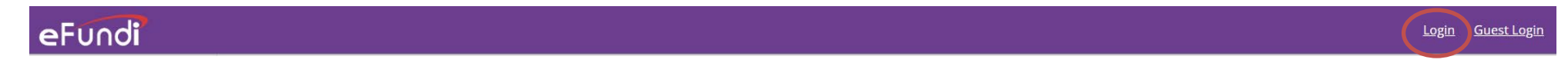

1

Step 3: Click on Membership in the menu on the left. Click on the Joinable Sites tab and type in Library in the input box. Click on Search.

| eFundi                                                                                                    |                    |                                                                |          |                      |  |  |  |  |  |  |
|----------------------------------------------------------------------------------------------------|--------------------|----------------------------------------------------------------|----------|----------------------|--|--|--|--|--|--|
| <ul> <li>Home          <ul> <li>NuMIQ PG journey</li> <li>CEN Intro Course 2021</li> <li>Decolonisation Project</li> <li>Research One Stop Mass</li> </ul> </li> </ul> |                    |                                                                |          |                      |  |  |  |  |  |  |
| ≔                                                                                                    | Overview           | ★ MEMBERSHIP 2                                                 |          |                      |  |  |  |  |  |  |
| ۲                                                                                                    | Student Counseling | My Current Sites My Official Course Enrollments Joinable Sites |          |                      |  |  |  |  |  |  |
| 4                                                                                                    | Profile 1          | 3                                                              |          |                      |  |  |  |  |  |  |
| 2014<br>2014                                                                                                    | Membership         | Search Library Search 4                                        |          |                      |  |  |  |  |  |  |
|                                                                                                    | Calendar           | Worksite =                                                     | Action   | Description          |  |  |  |  |  |  |
| 4                                                                                                    | Announcements      | 695160bc-e4c0-4d6b-9ab7-d8e2132b6d4d                           | Join Now |                      |  |  |  |  |  |  |
| Q <sup>0</sup>                                                                                                    | Worksite Setup     | (P) 2nd year FA and MA                                         | Join Now | How to schedule a cc |  |  |  |  |  |  |
| ٥                                                                                                    | Preferences        | (P) 3rd year FA and MA 21                                      | Join Now | How to schedule a co |  |  |  |  |  |  |

Step 5: Click on Join Now in the Action column next to the Library site.

Step 4: The Library site will now appear in your My Current Sites list.

| eFundi |                      |                                                                               |               |                                             |                                                                                  |  |  |  |  |
|--------|----------------------|-------------------------------------------------------------------------------|---------------|---------------------------------------------|----------------------------------------------------------------------------------|--|--|--|--|
| *      | Home 🗸 🖈 NuM         | ліq р                                                                         | PG jo         | ourney 🗸 🖈 CEN Intro Course 2021 🗸 🖈 Decolo | onisation Project 🗸 🖈 Research One Stop Master 🗸 🖈 COVID-19 Tra                  |  |  |  |  |
| ≔      | Overview             | 쓸 MEMBERSHIP                                                                  |               |                                             |                                                                                  |  |  |  |  |
| 0      | Student Counseling   | ent Counseling My Current Sites My Official Course Enrollments Joinable Sites |               |                                             |                                                                                  |  |  |  |  |
| 4      | Profile              |                                                                               |               |                                             |                                                                                  |  |  |  |  |
| **     | Membership           | Se                                                                            | Search Search |                                             | Unjoin Selected Clear Selections                                                 |  |  |  |  |
| Ê      | Calendar             | C                                                                             |               | Worksite =                                  | Description                                                                      |  |  |  |  |
| 1      | Announcements        | C                                                                             |               | CEN Intro Course 2021                       | Welcome to the Centre of Excellence for Nutrition (CEN). CEN is t (More)         |  |  |  |  |
| Q°     | Worksite Setup       |                                                                               |               | CEN Postgrad Intro Course                   | Welcome to the introduction course for postgraduate students a th (More)         |  |  |  |  |
| ¢      | Preferences          | C                                                                             |               | COVID-19 Training                           | COVID-19 TrainingYou need to be Covid-19 competent to enter any o (More)         |  |  |  |  |
| 2      | Account              | C                                                                             |               | Decolonisation Project                      | ( <u>More</u> )                                                                  |  |  |  |  |
| a,     | Trusted Applications |                                                                               |               | Library                                     |                                                                                  |  |  |  |  |
| Ø      | Course link          | C                                                                             |               | Library 2022                                |                                                                                  |  |  |  |  |
| 0      | Study Guides         | C                                                                             |               | <u>NuMIQ PG journey</u>                     | *.image-stripe-backgroundimg { border-radius: 20.0px; background ( <u>More</u> ) |  |  |  |  |
| Ø      | Email info           | C                                                                             |               | Research One Stop Master                    | Welcome to the NWU Post-Grad family Welcome to the NW (More)                     |  |  |  |  |
| 0      | Help                 | C                                                                             |               | Research Presentations                      |                                                                                  |  |  |  |  |

File reference: 2.13.1